## **Inverter Operation Test**

**Note:** Call Magnum Energy (425-353-8833) for any issue and to receive an RMA (Return Material Authorization) before replacing the inverter.

**Note:** Completion of this troubleshooting document (pages 1 -3) is not authorization to cover/pay warranty or labor costs. Warranty/labor coverage is decided after the unit is returned to Magnum Energy and the failure is evaluated.

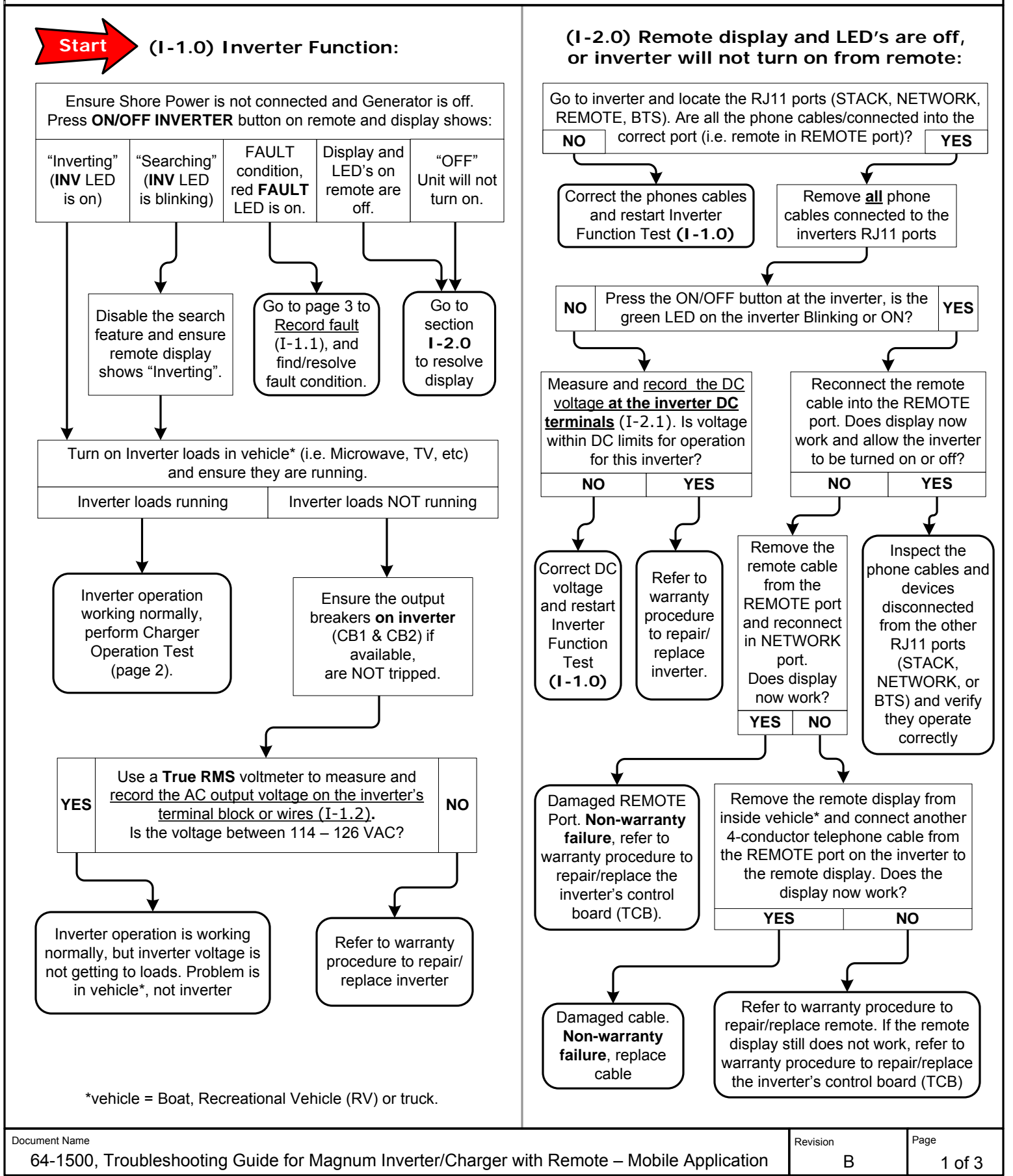

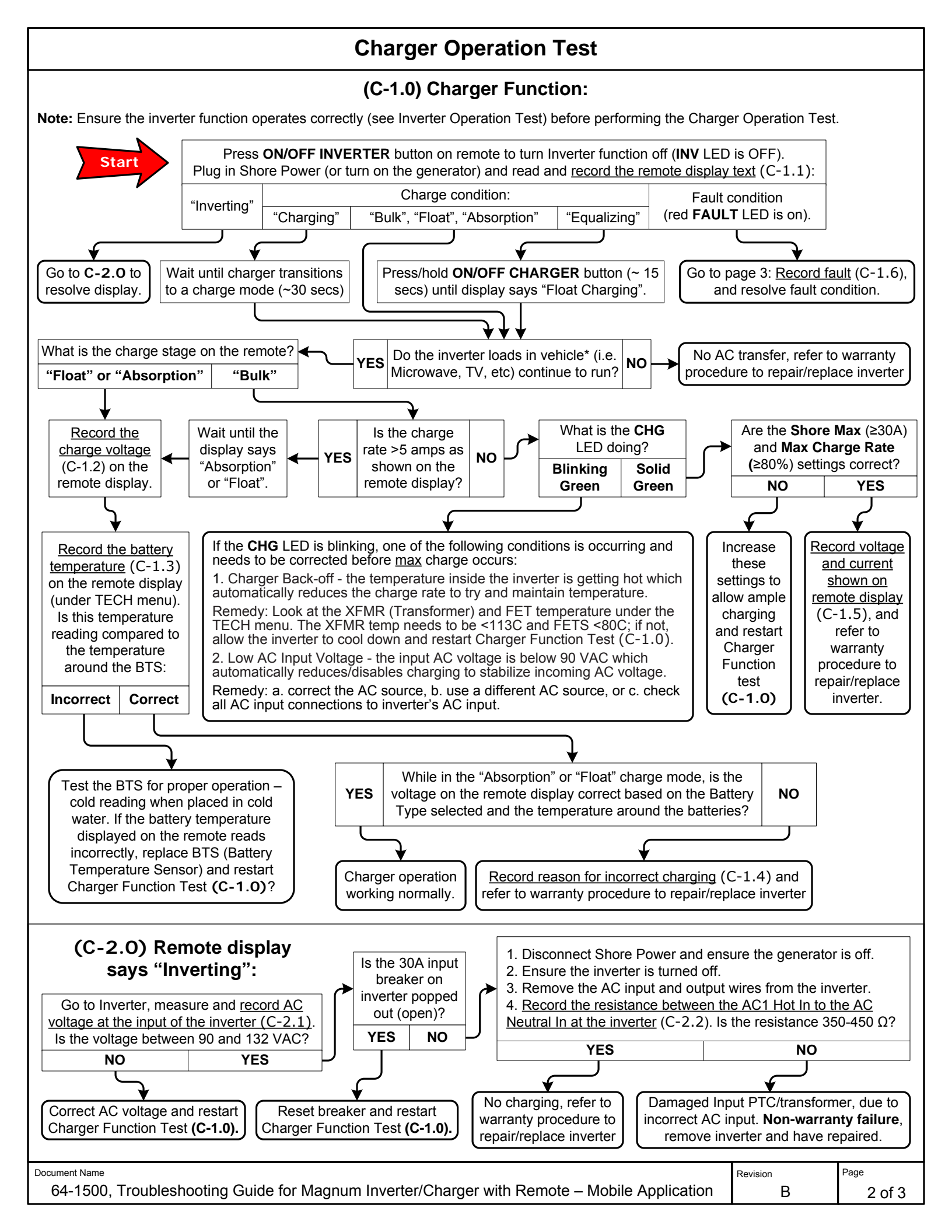

| Recorded Values                                                                                                    |                                      |                          |            |                |
|----------------------------------------------------------------------------------------------------|--------------------------------------|--------------------------|------------|----------------|
| Recorded Values - Inverter Operation Test   I-1.1: What is the Fault Condition shown on the remote display?   I-1.2: What is the RMS voltage measured at the inverter's AC output?   I-2.1: What is the DC voltage at the inverter DC terminals?                                                                                                    |                                      |                          |            |                |
| Recorded Values - Charger Operation Test                                                                                                    |                                      |                          |            |                |
| <b>C-1.1:</b> After plugging in Shore Power (or turn on the generator), what does the remote display read?                                                                                                    |                                      |                          |            |                |
| C-1.3: What is the Battery temperature reading shown on the remote display (under TECH menu)?                                                                                                    |                                      |                          |            |                |
| C-1.4: Write down the reason to repair                                                                                                    | r/replace the inverter for incorrect | charging:                |            |                |
| C-1.5: What is the DC voltage and current shown on the remote display (must be in "Bulk" charge mode)?<br>C-1.6: What is the Fault Condition shown on the remote display?<br>C-2.1: What is the AC voltage measured directly at the inverter's input?<br>C-2.2: What is the resistance between the AC1 Hot In to the AC neutral In directly at the inverter?                                                           |                                      |                          |            |                |
| Install Info                                                                                                    |                                      |                          |            |                |
| Name of troubleshooting technician:                                                                                                    |                                      | Date:                    |            |                |
| Dealership:                                                                                                    | Phone:                               | WO / RO #:               |            |                |
| Inverter Info: Model:                                                                                                    | Serial Number:                       | MFG Qtr                  | r/Year:    |                |
| Vehicle Info: Model:                                                                                                    | VIN/SN:                              |                          | MFG Year:  | :              |
| Fault Conditions                                                                                                    |                                      |                          |            |                |
| <b>AC Overload:</b> a load (or short) on the inverter's AC output is larger than the inverter can safely handle. Remove the excessive AC load from the inverter's AC output and perform a <u>manual restart</u> .<br><b>AC Backfeed</b> (or Backfeed Fault): has detected an AC voltage source on the inverter's AC output. Remove the external AC voltage from the inverter's AC output and perform an inverter reset |                                      |                          |            |                |
| <b>Overcurrent</b> (or DC Overload): has detected a load (or short) on the inverter's AC output that is larger than the inverter                                                                                                    |                                      |                          |            |                |
| <b>FET Overload:</b> the internal FETs heated up very quickly beyond a safe operating condition - usually caused by a load/short on the AC output that is larger than the inverter can safely handle. After the AC load (or short) is removed, perform an <u>inverter reset</u> , if fault immediately returns - unit requires repair.                                                                                 |                                      |                          |            |                |
| <b>High AC Volts</b> : AC voltage on the inverter's AC input is higher than normal > 151 Vac while charging. The inverter will automatically restart after the high external AC voltage is disconnected from inverter's AC input.                                                                                                    |                                      |                          |            |                |
| <b>Low Battery</b> : The battery voltage is less than the LBCO setting. Once battery voltage $\geq$ 12.5 vdc (12-volt models) or $\geq$ 25.0 vdc (24-volt models), the inverter will automatically restart. Plug into shore power (or turn on gen) to begin charging.                                                                                                    |                                      |                          |            |                |
| Internal Bridge (or Internal Fault -1): a fault shutdown to protect internal FET Bridge circuit. Perform an inverter reset, if fault immediately returns - unit requires repair.                                                                                                    |                                      |                          |            |                |
| Internal Charger: a fault shutdown to protect internal charger circuit. Perform an inverter reset, if fault immediately returns - unit requires repair.                                                                                                    |                                      |                          |            |                |
| Internal NTC (or Internal Fault - 2): a fault shutdown to protect internal NTC circuit. Perform an inverter reset, if fault immediately returns - unit requires repair.                                                                                                    |                                      |                          |            |                |
| Internal Relay: a fault shutdown to protect internal Relay Transfer circuit. Perform an inverter reset, if fault immediately returns - unit requires repair.                                                                                                    |                                      |                          |            |                |
| <b>Overtemp:</b> the inverter FET's and/or transformer have exceeded a safe operating temperature, the inverter will automatically restart once the inverter has cooled down.                                                                                                    |                                      |                          |            |                |
| <b>Unknown fault</b> : a fault not recognized by the remote – the remote requires newer revision to determine fault.                                                                                                    |                                      |                          |            |                |
| Manual Restart: press and release power switch on inverter (or ON/OFF INVERTER button on remote).                                                                                                    |                                      |                          |            |                |
| <b>Inverter Reset</b> : <u>Soft RESET</u> = press and hold power switch on inverter >15 seconds until the inverter's green LED rapidly flashes (MS Series requires rev $\ge 1.1$ , other Series require rev. $\ge 3.4$ ). <u>Hard RESET</u> = remove all AC/DC from unit and reconnect.                                                                                                    |                                      |                          |            |                |
| Document Name<br>64-1500, Troubleshooting Guide for N                                                                                                    | lagnum Inverter/Charger with Rem     | ote – Mobile Application | Revision B | Page<br>3 of 3 |